## Упутство за студенте - приступ Moodle систему као гост

## Поштовани студенти

Овим упутством желимо да вам прикажемо како се приступа наставним материјалима наставника Академије струковних студија Западна Србија, Одсек Ужице.

- 1. Прво морате ући у Moodle систем тако што покренете неки од web browser-а који поседујете на вашем рачунару (Chrome, Edge, Firefox, Opera ...) и укуцате: vpts.edu.rs/moodle (зелени правоугаоник). Отвориће се страница Moodle ASSZS, Odsek Užice слика испод.
- 2. Кликните на опцију Nastavnici Akademije Zapadna Srbija, Odsek Užice слика испод (црвени правоугаоник).

| Not secur   vpts.edu.rs/moodle/                                                  |                     |                                                  |                |            |      |                                           |                   |                 |              | <b>2</b> 8 |
|----------------------------------------------------------------------------------|---------------------|--------------------------------------------------|----------------|------------|------|-------------------------------------------|-------------------|-----------------|--------------|------------|
| Moodle ASSZS, Odsek Už                                                           | ŽICE English (en) * |                                                  |                |            |      | 1                                         | 'ou are r         | not log         | led in. (Log | in)        |
| AKADEMIJA ZA<br>ODSEK UŽICE<br>Užice, Try Sveng Sme 14 uzlešni: (~311-31) \$13-4 |                     | IJA<br>Magete ten uninserte                      |                |            |      |                                           |                   |                 |              |            |
| MAIN MENU                                                                        |                     | Course categories                                | ▼ Collapse all | ALL ALL    | 3000 | VISOKA ŠR<br>STRUKOVI<br>UŽICE            | IOLA<br>NIH STUDI | а               |              |            |
| NAVIGATION                                                                       | - 3                 | Nastavnici Akademije Zapadna Srbija, Odsek Užice |                | Cereci     | Je's | VISOKA IX<br>ŠKOLA<br>STRUKOVI<br>VALJEVO | NIH STUDI         | А               |              |            |
| Home                                                                             |                     | > LANDS Projekat <sub>020</sub>                  |                |            |      |                                           |                   |                 |              |            |
| Courses                                                                          |                     |                                                  |                | CALENDAR   |      |                                           |                   |                 | - <          |            |
|                                                                                  |                     |                                                  |                | •          |      | October                                   | 2020              |                 | •            |            |
|                                                                                  |                     |                                                  |                | <u>Sun</u> | Mon  | Tue We                                    | <u>d Thu</u><br>1 | <u>Eti</u><br>2 | Sat<br>3     |            |
|                                                                                  |                     |                                                  |                | 4          | 5    | 6 7                                       | 8                 | 9               | 10           |            |
|                                                                                  |                     |                                                  |                | 11         | 12   | 13 14                                     | 15                | 16              | 17           |            |
|                                                                                  |                     |                                                  |                | 18         | 19   | 20 21                                     | 22                | 23              | 24           |            |
|                                                                                  |                     |                                                  |                | 25         | 26   | 2/ 20                                     | \$ 29             | 30              | 31           |            |

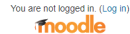

3. Кликните на ставку са именом и презименом наставника чијем наставном материјалу желите да приступите (у нашем примеру Biljana Đuričić)

| Moodle ASSZS, Odsek Užice English (en) -                                                                                                    | You are not logged in. (Log in)                                                                                                    |
|----------------------------------------------------------------------------------------------------|----------------------------------------------------------------------------------------------------|
| Sistem za učenje na daljini<br>Home > Courses > Nastavnici Akademije Zapadna Srbija, I                                                                 | u Akademije Zapadna Srbija, Odsek Užice                                                                                                    |
| NAVIGATION III<br>Home<br>Site news<br>V Courses                                                                                                    | Course categories:<br>Nastavnici Akademiji Strakovni Akademiji Zapadna Srbija, Odsek UBice v<br>Svi nastavnici u Akedemiji strukovnih studija Zapadna Srbija, Odsek Užice i njihov nastavni materijal. |
| Nastavnici Akademije Zapadna Srbija, Odsek<br>Užice<br>Akeksandar Dimitrijević<br>Akeksandar Milovanović<br>Biljana Dumičić<br>Dialo Milioniavić       | Search courses: Go<br>Page 12 (Next) Collapse all                                                                                                    |
| Ecipian Immospece     Ecipian Ancézeric     Dragista Mick     Dragostav Arsovic     Nana Biojivić     Nana Marinković                                  | <ul> <li>Aleksandar Dimitrijević</li> <li>Aleksandar Milovanović</li> <li>Bilizera Buržić</li> </ul>                                                                                                   |
| <ul> <li>Ivania Ulović</li> <li>Lijijana Trumbulović</li> <li>Ljubica Diković</li> <li>Hulorad Munić</li> <li>Milorad Munić</li> </ul>                 | <ul> <li>&gt; Biljana Burcic</li> <li>&gt; Dejan Milivojević</li> <li>&gt; Dragana Knežević</li> </ul>                                                                                                 |
| <ul> <li>Mitoslava Jordović-Pavlović</li> <li>Momčilo Vasiljević</li> <li>Nataša Čirović</li> <li>Nebjša Ivković</li> <li>Nenad Milutinović</li> </ul> | <ul> <li>» Dragiša Mićić</li> <li>» Dragoslav Arsović</li> </ul>                                                                                                    |

4. Изаберите наставни предмет који желите да посетите и преузмете (у нашем примеру Економика бизниса – слика испод)

| istem za učenje n                                                 | a daljinu           | u Akademije Zapadna Srbi              | ja, Odsek U                 | žice                                                                                                    |                            |
|-------------------------------------------------------------------|---------------------|---------------------------------------|-----------------------------|----------------------------------------------------------------------------------------------------|----------------------------|
| Home 🕨 Courses 🕨 Nastavnici Akademiji                             | e Zapadna Srbija, C | Ddsek Užice 🕞 Biljana Đuričić         |                             |                                                                                                    |                            |
| NAVIGATION                                                        |                     |                                       |                             | Course categories:                                                                                                    |                            |
| Home                                                              |                     | N                                     | lastavnici Akademije Zapadr | a Srbija, Odsek Užice / Biljana Đuričić 🗸 🗸                                                                                                    |                            |
| Site news                                                         |                     |                                       |                             |                                                                                                    |                            |
| <ul> <li>Courses</li> </ul>                                       |                     |                                       | Search courses:             | Go                                                                                                    |                            |
| 👻 Nastavnici Akademije Zapadna Srbija,                            | Odsek Užice         |                                       |                             |                                                                                                    |                            |
| Aleksandar Dimitrijević                                           |                     | Финансијско рачуноводство             | D                           |                                                                                                    | 2e 🕑                       |
| Aleksandar Milovanović                                            |                     | Teacher: Biliana Đuričić              |                             | Финансијско рачуноводство је предмет на другој години студија студијског пр                                                                        | рограма ОСС                |
| <ul> <li>Biljana Đurićić</li> </ul>                               |                     |                                       |                             | Рачуноводство и ревизија                                                                                                    |                            |
| = FINRAC                                                          |                     |                                       |                             |                                                                                                    |                            |
| <ul> <li>END</li> <li>b. Daiso Milhoiavić</li> </ul>              |                     |                                       |                             | Циль предмета: је да се студенти упознају са основним рачуноводственим                                                                             | појмовима, основама        |
| <ul> <li>bojan milivojević</li> <li>b Dragana Knežević</li> </ul> |                     |                                       |                             | система двојног књиговодста и његовој примени у евидентирању средстава                                                                             | и извора средстава,        |
| <ul> <li>Dragiša Mićić</li> </ul>                                 |                     |                                       |                             | прихода и расхода, утврђивању и распоређивању пословног резултата и спе                                                                            | ецифичностима              |
| Dragoslav Arsović                                                 |                     |                                       |                             | студенти треба да се оспособе за коришћење података из рачуноводствене                                                                             | евиленције                 |
| Ivana Bojović                                                     |                     |                                       |                             |                                                                                                    |                            |
| Ivana Marinković                                                  |                     |                                       |                             |                                                                                                    |                            |
| Ivana Čirović                                                     |                     |                                       |                             | Исход предмета: да студенти разумеју информације које добијају из рачун                                                                            | юводствене евиденције. Да  |
| Jelena Markićević                                                 |                     |                                       |                             | сагледају могупности рачуноводства као информационог система и информа<br>за доношење одлука на свим нивоима одлучивања                            | ација које служе као основ |
| Ljiljana Trumbulović                                              |                     |                                       |                             | or gorozoto ogryna na comin moonina ogry moaroa.                                                                                                   |                            |
| Ljubica Diković                                                   | -                   |                                       |                             |                                                                                                    |                            |
| Milorad Murić                                                     |                     | 🕆 Економика бизниса                   |                             |                                                                                                    | Dr 🖓                       |
| Milovan Milivojević                                               |                     | Teacher: Billana Đượčić               |                             | Економика бизниса је предмет на првој години студија студијских програма (                                                                         | ОСС Рачуноволство и        |
| Miroslava Jordović-Pavlović                                       |                     | · · · · · · · · · · · · · · · · · · · |                             | ревизија, ОСС Туризам и ОСС Менаџмент и предузетништво.                                                                                            |                            |
| Momeilo vasiljević                                                |                     |                                       |                             | LIND, DEGMETA                                                                                                    |                            |
| <ul> <li>Induasa Girovic</li> <li>Natalija Induciji</li> </ul>    |                     |                                       |                             |                                                                                                    |                            |
| <ul> <li>Neopal Milutinović</li> </ul>                            |                     |                                       |                             | Да студенти стекну теоријска и практична знања о специфичности појединих<br>организован о природних сибјогата и произск разродницио Алионат, је на | х делатности и             |
| P recited millionOVIC                                             |                     |                                       |                             | организоватва привредних субрката у процесу репродукције. Акценат је на                                                                            | а интерној економији ових  |

5. Појавиће се нова страница Log In (Prijava) – слика испод. Кликните на дугме Log in as a guest (Prijavite sa kao gost).

| Moodle ASSZS, Odsek Užice English (en) -                                                                                                    | You are not logged in. |
|----------------------------------------------------------------------------------------------------|------------------------|
| AKADEMIJA ZAPADNA SRBIJA<br>ODSEK UZICE<br>Ube Taj uneg ten H odseli (1911) 12.01 - 10.216 11.031 Takat nege BISTICHER 7 PB (81) 10776<br>Home > Log in to the safe |                        |
| Log in                                                                                                    |                        |
| Username Password Password Password Password Password Password Password7 Cooles must exame or password7 Cooles must examted in your browser (?)                     |                        |
| Some courses may allow guest access<br>Log in as a guest                                                                                                    |                        |
| You are not logged in.<br>Home                                                                                                    |                        |

6. Појавиће се нова страница **Орсіје upisa** – слика испод.

| fn EKB                            | ×                                                                                     | +                                             |           |                                                                                                    | -  | C   | 9 × |
|-----------------------------------|---------------------------------------------------------------------------------------|-----------------------------------------------|-----------|----------------------------------------------------------------------------------------------------|----|-----|-----|
| $\leftrightarrow$ $\rightarrow$ C | A Not secure   vp                                                                     | ts.edu.rs/moodle/enrol/index.php?             | 'id=155   |                                                                                                    | 04 | ☆   | Θ : |
|                                   | Moodle ASSZS                                                                          | 3, Odsek Užice                                |           | Trenutno pristupate kao gost (Prijav                                                                                                    | a) |     | ^   |
|                                   | EKOHOMI/<br>Početna strana 🕨                                                          | IKA бИЗНИСА<br>Kursevi ⊳ Nastavnici Akademije | e Zapadna | Situją, Odsek Užce » Biljana Đuričić » EKB » Opcije upisa                                                                                                    |    |     |     |
|                                   | NAVIGACIJA<br>Početna strana                                                          |                                               |           | Opcije upisa                                                                                                    |    |     | - 1 |
|                                   | <ul> <li>Stranice sajta</li> <li>Tekući kurs</li> <li>EKB</li> <li>Kursevi</li> </ul> |                                               |           | С Економика бизниса Predavač: Bijana Euričić Eionowna disavica je предиет на предуатника програми ОСС Речуноводство и ревозија. ОСС Туризам и ОСС Менадиент и предуатнито. Цил предмет З Да студнети стевну теоријска и практичка знања о специфичности поједник депатности и предиотника и предуатника и предуатника. Цил предмет З Да студнети стевну теоријска и практичка знања о специфичности поједник депатности и предиотника и предуатника и предуатника и предуатника. Цил предмет знана о специфичности поједник депатности и предиона и практичка знања о специфичности поједник депатности и предиона, кропераци с окланији селих предука, крој урављање трошковима и прилодиције. Акценат је на интерној економији селих предука, крој урављање трошковима и прилодиције. Акценат је на интерној економији селих предука, крој урављање трошковима и прилодиције. Акценат је на интерној економији селих предука, краната остане и то бола ризирати и постани и предиотни и предиотни и предукти у посторана силомахи принципа, са цитеља и да со стевеј и то бола ризиритати и посторани силомахи прекцита. Искода оставеј и то бола вириктати и посторани со собјекта у савременим условима припређивања ради максимирања цилева предукта. |    |     |     |
|                                   |                                                                                       |                                               |           | ✓ Pristup u ulozi gosta           Lozitika                                                                                                    |    |     |     |
|                                   |                                                                                       |                                               |           | ✓ Samostalni upis (Student)<br>Gosi nemaju pravo pristupa ovom kursu. Molimo, pokušąte da se prijavite na sistem.<br>Nastavi<br>Go to Settings to activate Vindows.<br>Go to Settings to activate V                                                                                                    |    | WS. |     |

7. У делу странице Pristup u ulozi gosta (црвени правоугаоник) у пољу **Lozinka** укуцати лозинку коју вам је рекао наставник у термину консултација и потом кликните на дугме **Prosledi**.

| fn EKB | ×                                                                     | +                                          |             |                                                                                                    |                      | - 0   | ×          |
|--------|-----------------------------------------------------------------------|--------------------------------------------|-------------|----------------------------------------------------------------------------------------------------|----------------------|-------|------------|
| ← → C  | A Not secure   vp                                                     | sts.edu.rs/moodle/enrol/index.ph           | p?id=155    |                                                                                                    | 07                   | ¢     | <b>0</b> : |
|        | Moodle ASSZS                                                          | S, Odsek Užice                             |             | Trenutno pristupate kao gost                                                                                                    | (Prijava)            |       |            |
|        | <b>EKOHOM</b><br>Početna strana                                       | ика бизниса<br>Kursevi ⊳ Nastavnici Akadem | ije Zapadna | Situja, Odsek Užče 🗁 Bijana Duržić 🖒 EKB 📄 Opcje upisa                                                                                                    |                      |       |            |
|        | NAVIGACIJA                                                            |                                            |             | Opcije upisa                                                                                                    |                      |       | - 1        |
|        | Stranice sajta     Stranice sajta     Tekući kurs     EKB     Kursevi |                                            |             | <ul> <li>С Економика бизниса</li> <li>Рекознаč Вірла Вилісі</li> <li>Економика бизника је преднет на пред година странја странја странја странја со со СР Реуноводство и<br/>ревклаја, ОСС Туризам и ОСС Менадинет и предузетништво.</li> <li>Цила предичет</li> <li>Да странти стевну творијска и практична знања о специфичности поједники депатности и<br/>организовања и предружат у пореду реградиције. Аценат је на интерној економија<br/>и организовања транање трошевина и прискушна у порисе репрадиције. Аценат је на интерној економија<br/>и организовања в трантра у пројект реградиције. Аценат је на интерној економија<br/>са цења да ос ставну итворијана и румитати пословања.</li> <li>Искај предната</li> <li>Искај предната на трантра у кођену интерне економија и сарведнат субјекта у савремени услов<br/>приређивња ради максимирања цилева предранот субјекта у савремени услова</li> </ul> | № [Р<br>звих<br>ипа, |       |            |
|        |                                                                       |                                            |             |                                                                                                    |                      |       | - 1        |
|        |                                                                       |                                            |             | Lozinka Ekonomika-2020 g Racotorij                                                                                                    |                      |       |            |
|        |                                                                       |                                            |             | Prosted                                                                                                    |                      |       |            |
|        |                                                                       |                                            |             | ∽ Samostalni upis (Student)                                                                                                    |                      |       |            |
|        |                                                                       |                                            |             | Gosti nemaju pravo pristupa ovom kursu. Molimo, pokušajte da se prijavite na sistem. Activate Windov<br>Nastavi<br>Go to Settings to acti                                                                                                    | NS<br>wate Winc      | dows. | ł          |

8. Појавиће се нова страница која приказује наставни садржај изабраног предмета. Изабрати жељени наставни материјал (у нашем примеру pdf фајл).

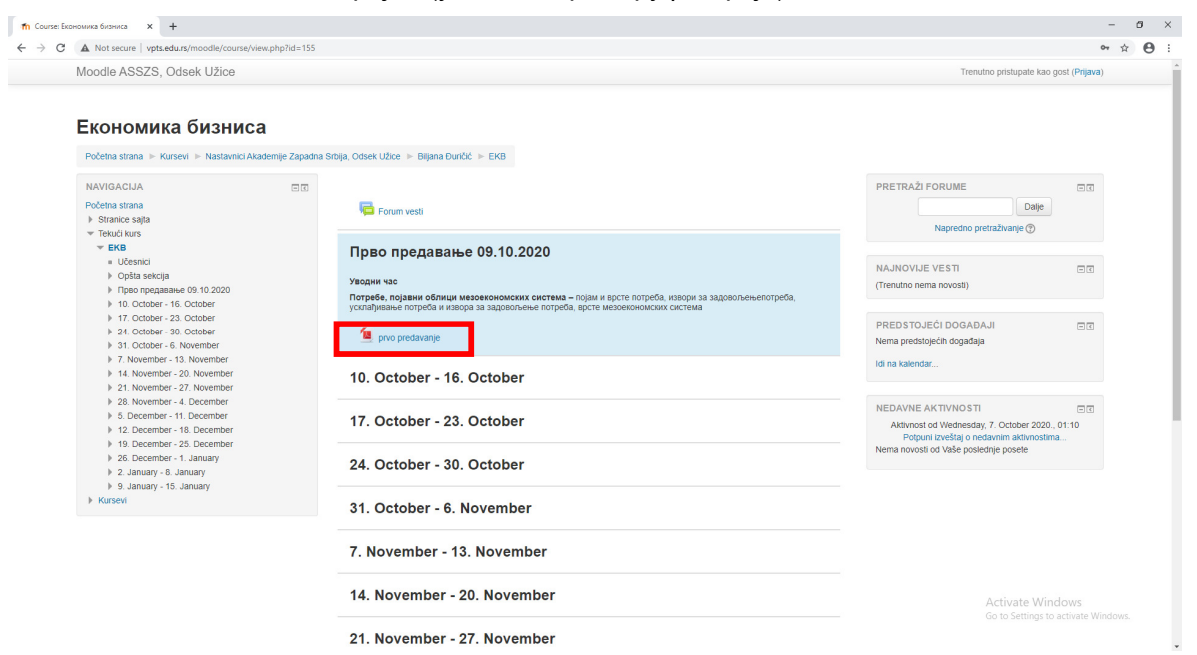

 Појавиће се наставни садржај који можете преузети, преместити на ваш рачунар – кликнути на дугме Download (црвени правоугаоник)

| PowerPoint Presentation X +                                                                                               | - 0                      | 9 × |
|----------------------------------------------------------------------------------------------------|--------------------------|-----|
| ← → C 🔺 Not secure   vpts.edu.rs/moodle/pluginflie.php/4158/mod_resource/content/1/01%20hedeljs%20Ekonomika%20biznisa.pdf | ☆                        | Θ : |
| PowerPoint Presentation 1 / 23                                                                                            | ¢ ± €                    | Ð   |
| ЕКОНОМИКА БИЗНИСА-1.недеља<br>мр Биљана Ђуричић<br>1                                                                      | Lows<br>activate Windows |     |

Срећно !!!

мр Биљана Ђуричић мр Слободан Петровић

Напомена: Moodle је једна од најпознатијих платформи за учење на даљину коју користе бројне академске установе, како у Србији, тако и у свету. Више информација можете пронаћи на <u>https://moodle.org/ или http://mms.edu.rs/moodle/</u>.